## 利用者ワンタイムパスワードのご利用方法

※ワンタイムパスワードとは??

「資金移動(振込)」の最終確認の際にパスワードのみならず、発行されたワンタイムパス ワード表(乱数表)より指定された語句の数字を入力しなければ「資金移動(振込)」自体 が成立しません。万が一電子証明書がウイルス等により削除等をされた場合でも、セキュリ ティーを保つことが可能となります。

管理者でログインを行います。

①上段青メニュー「ご契約先管理情報変更」をクリック
②下段メニュー「利用者情報登録/変更」をクリック
③ワンタイムパスワードを利用したい利用者を選択する。
④ワンタイムパスワード発行ボタンをクリックする。

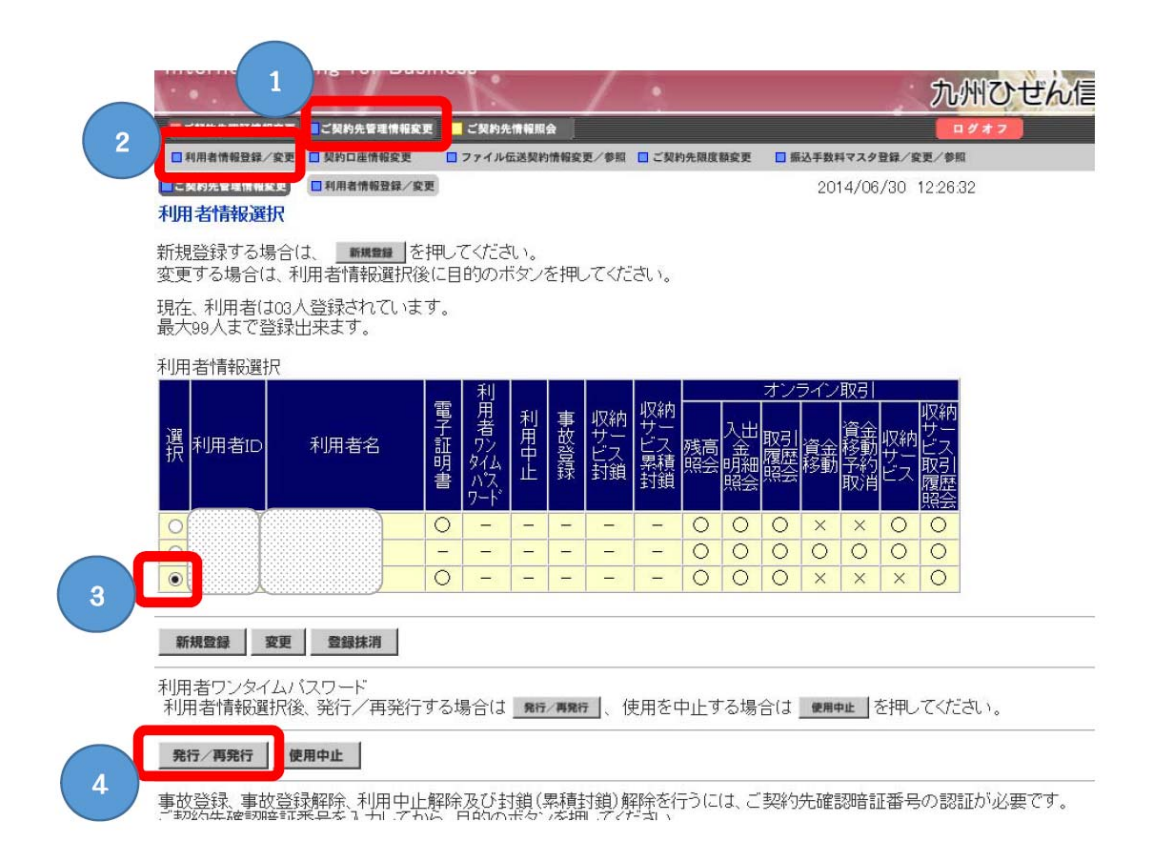

⑤管理者の確認暗証番号を入力し、「OK」をクリックしてください。 ※管理者の確認暗証番号は、管理者のログインパスワードと同じものを使われているケー スがありますが、同じものでない場合もございますのでご留意願います。

|                                      | ご契約先情報照会                                        |
|--------------------------------------|-------------------------------------------------|
| ■利用者情報登録/変更 ■契約口座情報変更                | ファイル伝送契約情報変更/参照      ご契約先限度額変更                  |
| ■ご契約先管理情報変更 ■利用者情報登録/変更              |                                                 |
| 利用者ワンタイムバスワード発行/再                    | <b>再発行確認</b>                                    |
| 利用者ID<br>利用者名<br>様                   |                                                 |
| 上記の利用者について、利用者ワン<br>よろしければ、ご契約先確認暗証番 | タイムバスワードを発行します。<br>号を入力してから <u>ok</u> を押してください。 |
| ご契約先確認暗証番号                           |                                                 |
| OK キャンセル                             |                                                 |

以下は、ワンタイムパスワードの見本です。(印刷して大切に保管してください。)

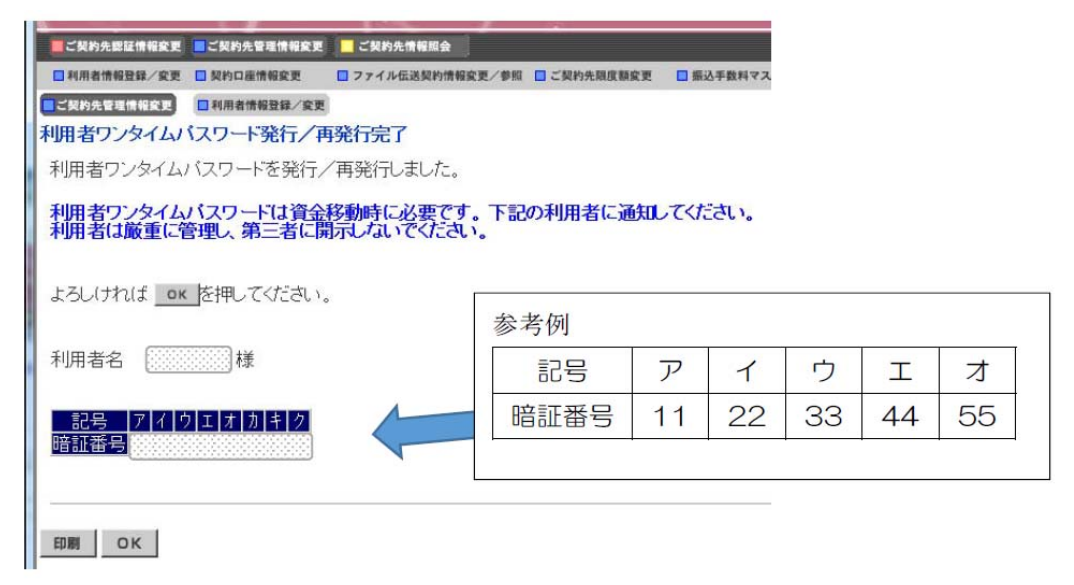

(補足)

・ワンタイムパスワードにつきましては、定期的な変更も可能ですので、定期的に変更を行っていただくことでより高いセキュリティーを確保することが可能です。

・ワンタイムパスワードの発行確認は以下の利用者情報画面より確認できます。

| 法人向けインタ<br>Internet Banking for I | ーネ<br>Business | ットバ            | ン                                |
|-----------------------------------|----------------|----------------|----------------------------------|
|                                   | 常報変更 こ         | ご契約先情報照        |                                  |
| □利用者情報登録/发史 □ 契利口座情報              | €史 Ц/<br>録/変更  | 7174四达突和       | 7.112 AK 34                      |
| 利用者情報選択                           |                |                |                                  |
| 新規登録する場合は、 新規登録<br>変更する場合は、利用者情報選 | 」を押して<br>訳後に目自 | ください。<br>りのボタン | を押                               |
| 現在、利用者は03人登録されて<br>最大99人まで登録出来ます。 | います。           |                |                                  |
| 利用者情報選択                           |                |                |                                  |
| 選<br>択<br>利用者ID<br>利用者名           | 電子証明書          | 利用者のなれた        | 事<br>故<br>發<br>録                 |
|                                   | 0<br>-<br>0    | <br>-<br>-     | ワンタイムパスワード利用者<br>は、左図のように表示されます。 |

・実際にご利用いただく際に入力いただく画面は以下のとおりとなります。

| 法人向けん<br>Internet Banking | /ターネット/<br>for Business               | <b>バンキン</b> グ                                | 九州乙                                   |  |
|---------------------------|---------------------------------------|----------------------------------------------|---------------------------------------|--|
| 📕 オンライン取引 📄 収納サー          | 22                                    |                                              | 利用者情報変更 利用者作                          |  |
| □残高照会 □入出金明細照会            | 会 🛄 資金移動 🔲 取引環所                       | EIII会 🔲 資金移動先口機                              | ····································· |  |
| 📕 オンライン取引 📃 資金移動          |                                       |                                              | 21                                    |  |
| 資金移動確認                    |                                       |                                              |                                       |  |
| <b>差担</b> を押しますと以下の資      | 金移動取引が行われま                            | す。よろし(ナれば確認                                  | 認暗証番号および利用                            |  |
| 者ワンタイムバスワードを              | 入力して、 🏥 を押してく                         | ください。                                        |                                       |  |
| 支払元口座                     |                                       | 口应之盖人                                        |                                       |  |
| 034231/1                  |                                       |                                              |                                       |  |
| 資金移動先口座                   |                                       |                                              |                                       |  |
| 口座名義の確認ができま               | た。よろしければ取引る                           | を継続してください。                                   |                                       |  |
| 金融機関/支店名 🛛 🕅              | 相                                     | 口座名義人                                        | 種別                                    |  |
|                           |                                       |                                              | 振込<br>都度指定                            |  |
| 支払金額                      | ¥1 EDI情報                              |                                              |                                       |  |
| 先方負担手数料                   | ¥0 振込依束                               | <u>()</u>                                    |                                       |  |
| <u>貝金修動金額</u><br>資全叙動手数料  | <u> ¥1</u> <u> ゴメント州</u><br>¥54  谷全移電 | 刺 前方 医白色素 医白色素 医白色素 医白色素 医白色素 医白色素 医白色素 医白色素 |                                       |  |
| 合計支払金額                    | ¥55 資金移動                              |                                              |                                       |  |
| 確認暗証番号                    |                                       |                                              |                                       |  |
| 利用者ワンタイムバスワー              |                                       |                                              |                                       |  |
| <u>- 記号</u><br>暗証番号       |                                       | <u> </u>                                     |                                       |  |
| 送信 キャンセル                  |                                       |                                              |                                       |  |
| 上記画面のように従来                | その「確認暗証番号」                            | に加え、乱数表に                                     | 対応したワンタイムパ                            |  |
| スワードを入力したけ                | れば、振込みが成立                             | いたしませんので                                     | ご留意願います。ま                             |  |
| たロンタイルパフロ                 | フードを紛生された図                            | け 再度管理老人                                     | ニューから再発行を行                            |  |
|                           |                                       |                                              |                                       |  |
| ってくにさい。(定期                | かな変更をの願いいな                            | こします。)                                       |                                       |  |